## R1 Connection to Tablet

- 1. Turn on and sign into tablet
- 2. Turn on R1 device by pressing the power button located in the center of the device.
  - a. Both light indicators will turn green, then battery light will be green, then both flash yellow and finally only the satellite will flash blue then yellow (blue light indicates R1 trying to connect to tablet).
- 3. Once tablet is powered up click on the search magnifying glass
- 4. Type in *bluetooth*

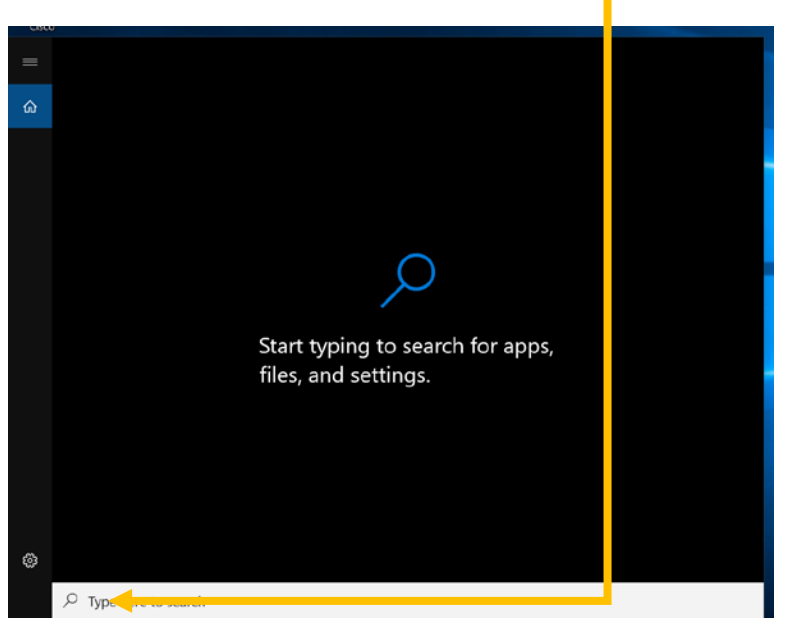

5. Select Bluetooth and other device settings

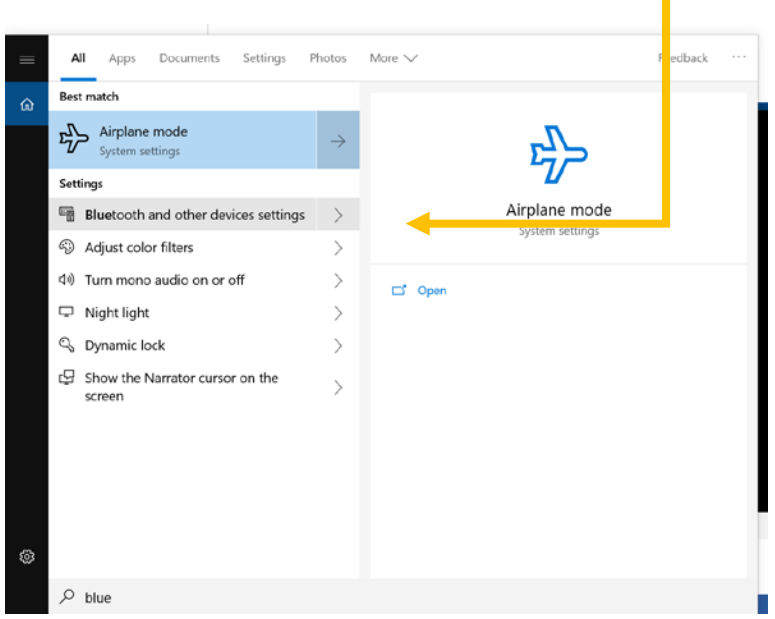

| Settings                  |                                                                                                    | - | $\times$ |
|---------------------------|----------------------------------------------------------------------------------------------------|---|----------|
| မ် Home                   | Bluetooth & other devices                                                                                                    |   |          |
| Find a setting            | Add Bluetooth or other device                                                                                                    |   |          |
| Devices                   | -                                                                                                    |   |          |
|                           | Bluetooth                                                                                                    |   |          |
| Bluetooth & other devices | On On                                                                                                    |   |          |
| B Printers & scanners     | Now discoverable as "T79CTW116BRG008"                                                                                                    |   |          |
| D Mouse                   | Mouse, keyboard, & pen                                                                                                    |   |          |
| 🖬 Touchpad                | Alps Touchpad                                                                                                    |   |          |
| Typing                    | Other devices                                                                                                    |   |          |
| 🖉 Pen & Windows Ink       | Citrix Indirect Display Adapter                                                                                                    |   |          |
| AutoPlay                  |                                                                                                    |   |          |
| Ö USB                     | C goodie                                                                                                    |   |          |
|                           | Download over metered connections                                                                                                    |   |          |
|                           | To help prevent extra charges, keep this off so device software<br>(drivers, info, and apps) for new devices won't download while<br>you're on metered Internet connections. |   |          |
|                           | Turn on Rhietooth even facter                                                                                                    |   |          |

6. Click on + Add Bluetooth or other device

7. Select Bluetooth

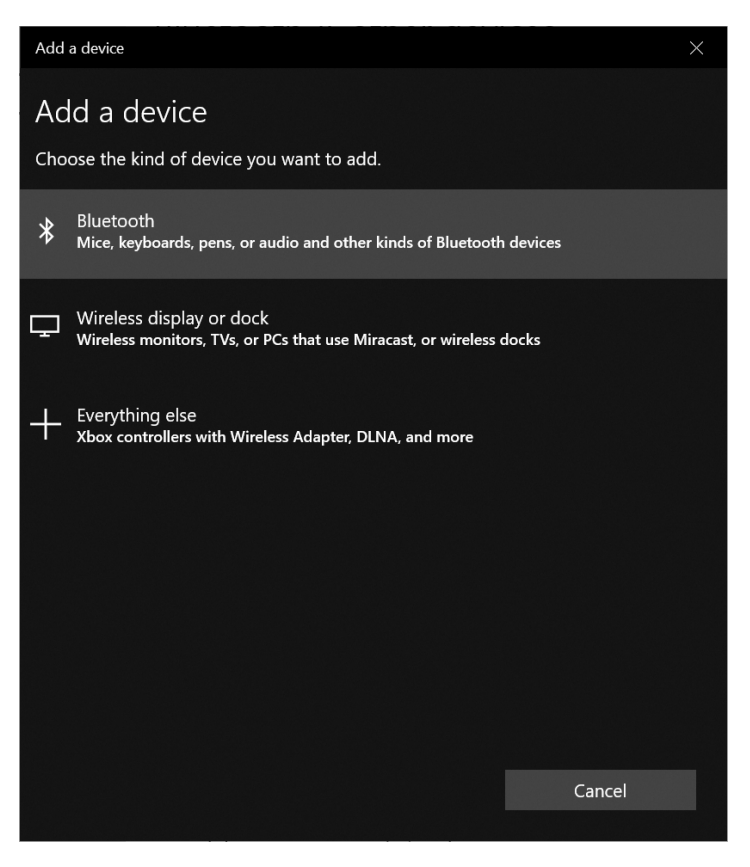

8. Select the device that starts with GNSS

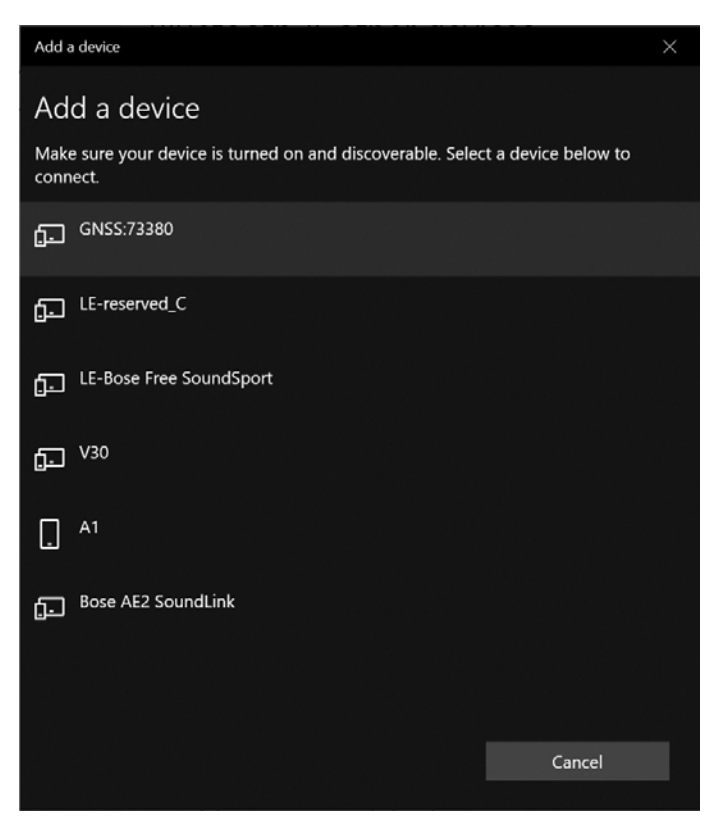

9. After the device is selected a pop-up window should appear that states the device paired

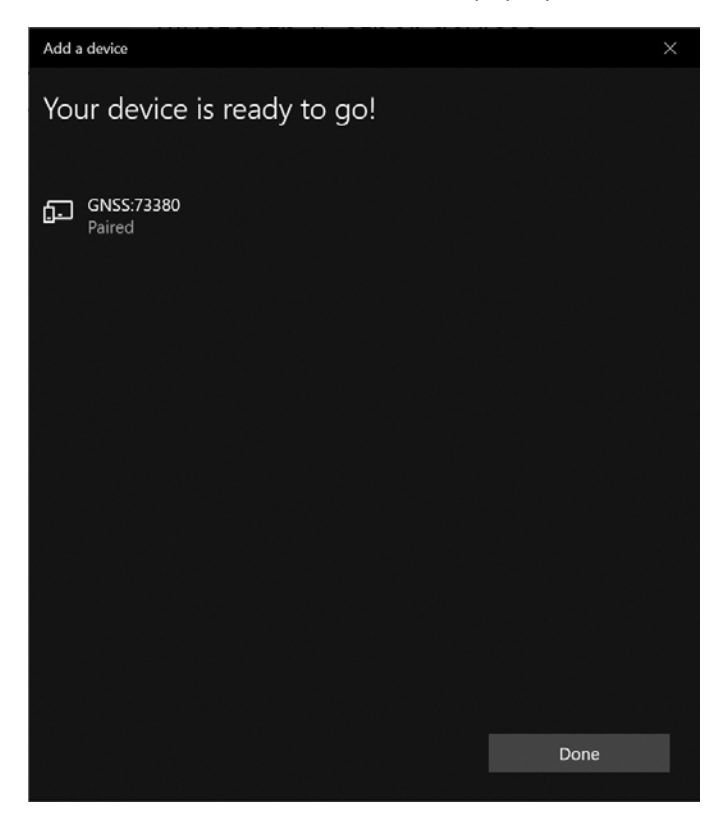

| Settings                  |                                                                                                    |  | × |
|---------------------------|----------------------------------------------------------------------------------------------------|--|---|
| යි Home                   | Bluetooth & other devices                                                                                                    |  |   |
| Find a setting            | Add Bluetooth or other device                                                                                                    |  |   |
| Devices                   | Bluetoath                                                                                                    |  |   |
| Bluetooth & other devices | On                                                                                                    |  |   |
| 员 Printers & scanners     | Now discoverable as "T79CTW116BRG008"                                                                                                    |  |   |
| 🖱 Mouse                   | Mouse, keyboard, & pen                                                                                                    |  |   |
| Touchpad                  | Alps Touchpad                                                                                                    |  |   |
| Typing                    | <b>D</b> hadalar                                                                                                    |  |   |
| 🖉 Pen & Windows Ink       | Citrix Indirect Display Adapter                                                                                                    |  |   |
| AutoPlay                  |                                                                                                    |  |   |
| D USB                     |                                                                                                    |  |   |
|                           | GNSS:73380<br>Paired                                                                                                    |  |   |
|                           |                                                                                                    |  |   |
|                           | Download over metered connections                                                                                                    |  |   |
|                           | To help prevent extra charges, keep this off so device software<br>(drivers, info, and apps) for new devices won't download while<br>you're on metered Internet connections. |  |   |

#### 10. The device should be listed under the Other devices list

- 11. Close out of Bluetooth & other devices
- 12. Click on the search magnifying icon and type in GNSS

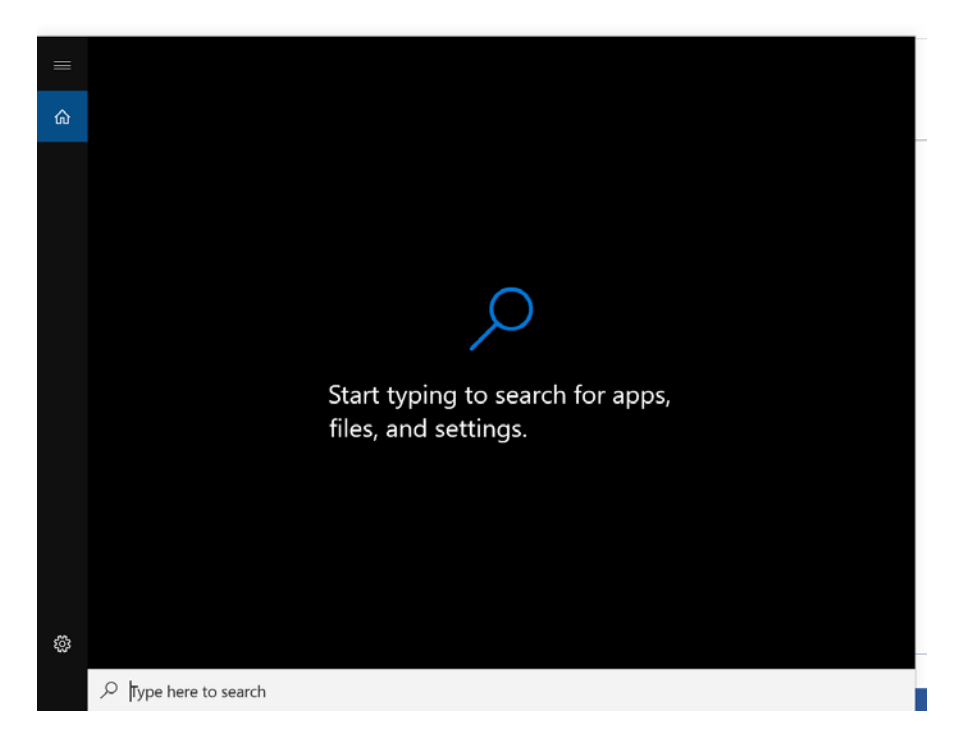

## 13. GNSS Status app should appear – click on it

| = | All Apps Documents          | Settings | Photos        | More V Feedback                                                                                                    |  |
|---|-----------------------------|----------|---------------|----------------------------------------------------------------------------------------------------|--|
| â | Best match                  |          |               |                                                                                                    |  |
|   | MINSS Status<br>Desktop app |          | $\rightarrow$ | *                                                                                                    |  |
|   | Settings (1)                |          |               | GNSS Status<br>Desktop app                                                                                                    |  |
|   |                             |          |               | □       Open         □       Run as administrator         □       Run as different user         □       Open file location         -□       Pin to Start         -□       Pin to taskbar         □       Uninstall |  |
| 8 | 𝒫 gnss Status               |          |               |                                                                                                    |  |

## 14. The GNSS status app looks like this when it opens

| 🐴 GNSS | Status   | -  | $\times$ |
|--------|----------|----|----------|
| ≡      | Home     |    |          |
|        | igcup    |    |          |
|        | Connecti | ng |          |

15. The app will state that either the R1 or Internal Receiver is connected

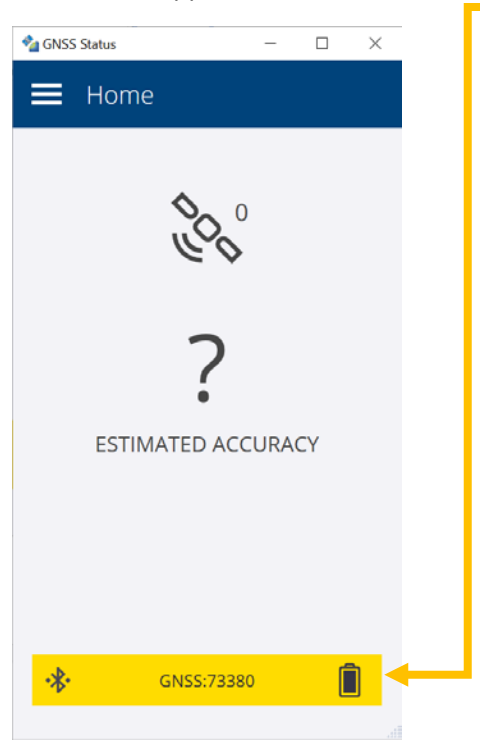

#### 16. Even if the R1 is said to be connected click on the 3 lines next to Home and select source

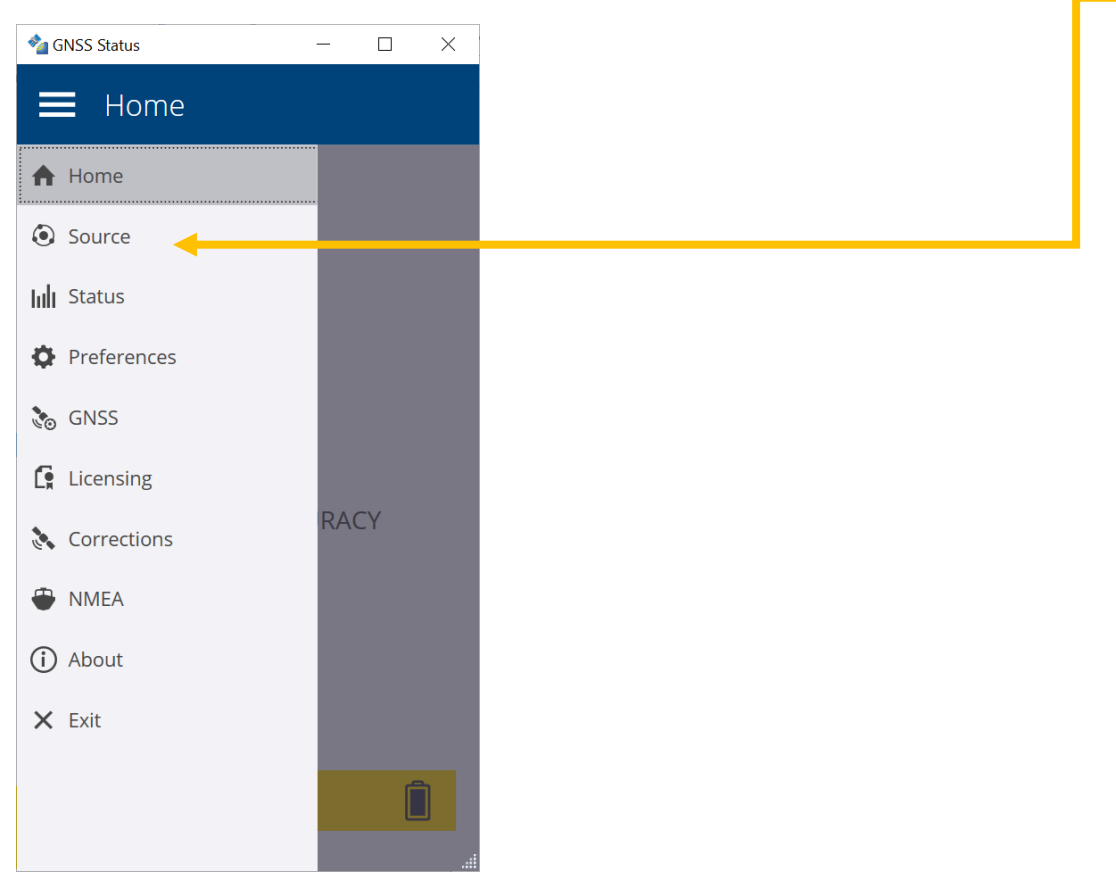

17. Even if the R1 is listed under Recent click on the drop down menu under Position Source and Select Bluetooth

| 省 GNSS Status —                                          | o x | 🐴 GNSS Status —                                                                                             |  |
|----------------------------------------------------------|-----|----------------------------------------------------------------------------------------------------|--|
| Source                                                   |     | 🔳 Source                                                                                                    |  |
| Recent<br>GNSS:73380<br>Position Source<br>Please select | ~   | Recent<br>GNSS:73380<br>Position Source<br>Please select<br>Please select<br>Location Services<br>Bluetooth |  |
| Select                                                   |     | Select                                                                                                    |  |
|                                                          |     | 1                                                                                                    |  |

### 18. Select your R1 from the list under Available Devices – should start with GNSS

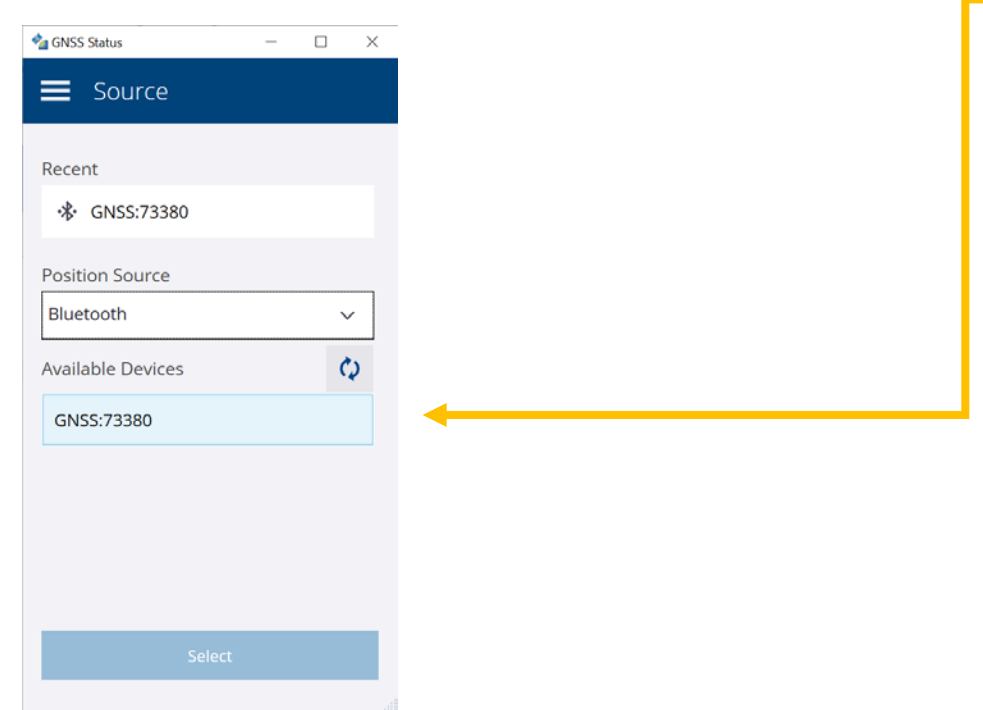

19. Click on the 3 lines next to Home and click on NMEA

| 🐴 G  | NSS Status  | - 0  | I X |
|------|-------------|------|-----|
|      | Home        |      |     |
| ♠    | Home        |      |     |
| ۲    | Source      |      |     |
| tult | Status      |      |     |
| ٥    | Preferences |      |     |
| *0   | GNSS        |      |     |
| 6    | Licensing   |      |     |
| 3    | Corrections | RACY |     |
| ۲    | NMEA        |      |     |
| í    | About       |      |     |
| ×    | Exit        |      |     |
|      |             |      | Î   |

20. Click on the >> to move all the NMEA strings over and then click Apply

| CNSS Status | - 🗆 X    | 🐴 GNSS Status | _ |          |
|-------------|----------|---------------|---|----------|
|             | × 🖻      | 🔳 NMEA        |   | × 🔊      |
| Available   | Selected | Available     |   | Selected |
| gga >       |          |               | < | GGA      |
| ggk >       |          |               | < | GGK      |
| GLL >       |          |               | < | GLL      |
| gns >       |          |               | < | GNS      |
| gsa >       |          |               | < | GSA      |
| gst >       |          |               | < | GST      |
| gsv >       |          |               | < | GSV      |
|             |          |               | , | 0.46     |
| > <b>*</b>  | *        | >             |   | «        |
| Appl        | у        | Apply         |   |          |
|             |          |               |   |          |

## 21. Select the Bluetooth SSP1 port

| 🐴 GNSS Status     | - |  | $\times$ |  |  |  |
|-------------------|---|--|----------|--|--|--|
| $\leftarrow$ NMEA |   |  |          |  |  |  |
| Select Port       |   |  |          |  |  |  |
| Bluetooth SPP1    |   |  |          |  |  |  |
| Bluetooth SPP2    |   |  |          |  |  |  |
| Bluetooth SPP3    |   |  |          |  |  |  |
|                   |   |  |          |  |  |  |
|                   |   |  |          |  |  |  |
|                   |   |  |          |  |  |  |
|                   |   |  |          |  |  |  |
|                   |   |  |          |  |  |  |
|                   |   |  |          |  |  |  |
|                   |   |  |          |  |  |  |
|                   |   |  |          |  |  |  |

22. Then click the save icon in the upper right corner and minimize the GNSS app

| NSS Status |      | - |      | $\times$ |
|------------|------|---|------|----------|
| 🔳 NMEA     |      | > | <    | 0        |
| Available  |      |   | Sele | cted     |
|            | <    |   | G    | 5A       |
|            | <    |   | G    | зк       |
|            | <    |   | G    | LL       |
|            | <    |   | GI   | vs       |
|            | <    |   | G    | SA       |
|            | <    |   | G    | ST       |
|            | <    |   | G    | SV       |
|            | 1    |   | ~    | ·~       |
| »          |      | « |      |          |
| A          | pply |   |      |          |
|            |      |   |      |          |

## 23. Open Collector and Sign In

| Collector for ArcGIS |                                      | σ | × |
|----------------------|--------------------------------------|---|---|
|                      |                                      |   |   |
|                      |                                      |   |   |
|                      |                                      |   |   |
|                      | Secure Layer                         |   |   |
|                      | This layer is protected: Routes more |   |   |
|                      | Usemane<br>ad\thom1kel               |   |   |
|                      | Pessword                             |   |   |
|                      | Remember credentials                 |   |   |
|                      |                                      |   |   |
|                      | Sign In Cancel                       |   |   |
|                      |                                      |   |   |
|                      |                                      |   |   |
|                      |                                      |   |   |

24. Open map you are using

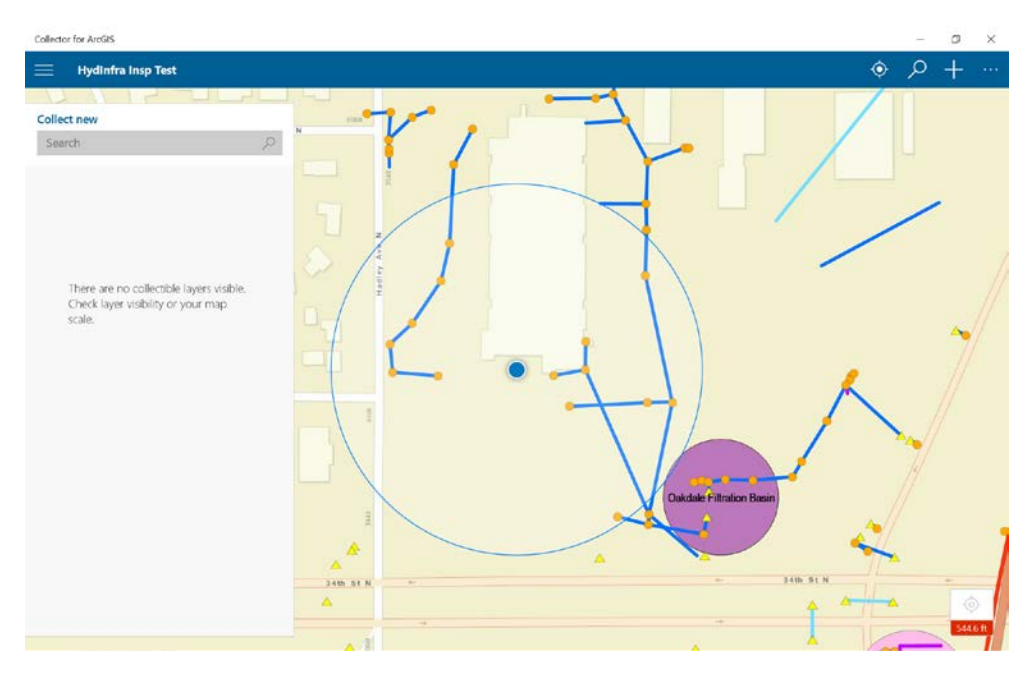

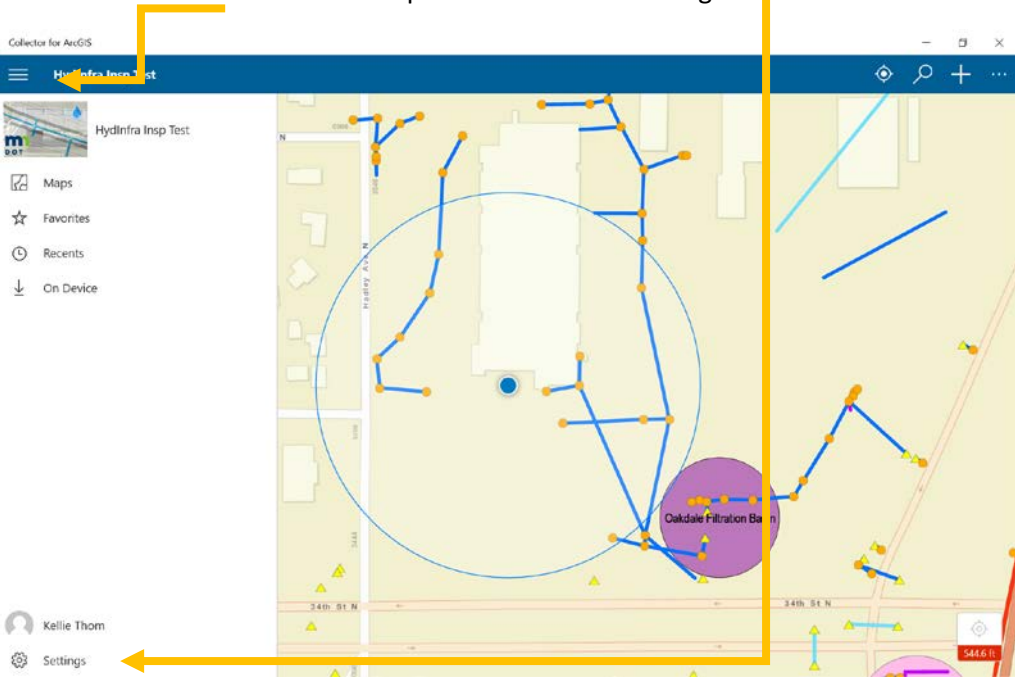

## 25. Click on 3 lines next to map title and click on settings -

26. Click on Location and then Integrated Receiver

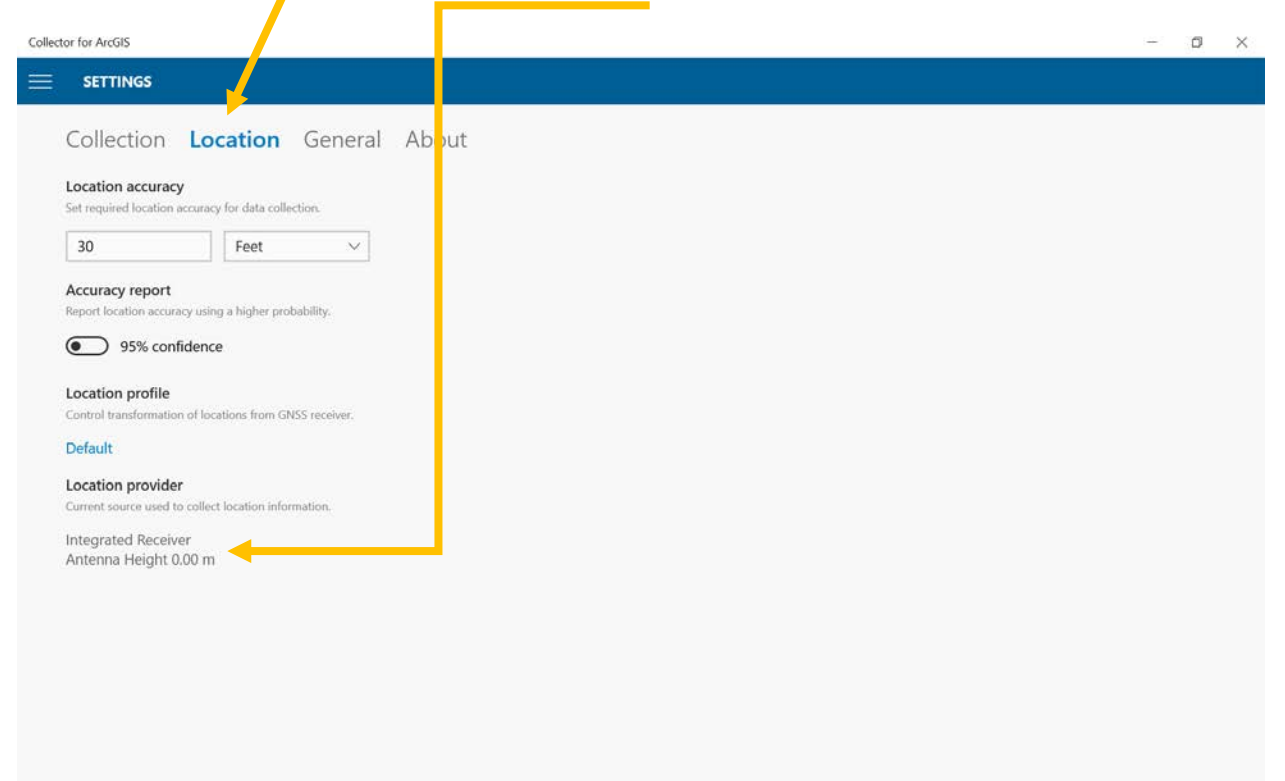

# 27. Click on + Add a receiver

| Location accura                                                                                                    | жу                                                                                                    |                        | GPS Receive  | rs                   |   |  |  |
|----------------------------------------------------------------------------------------------------|----------------------------------------------------------------------------------------------------|------------------------|--------------|----------------------|---|--|--|
| Set required locatio                                                                                                    | o accuracy for data colle                                                                                                    | aon.                   | Current      |                      |   |  |  |
| Accuracy report<br>legent location acc<br>95% cc<br>Location profile<br>Central transformat<br>Default<br>Location provid<br>Central reverse are<br>integrated Rece | t<br>transprinkty a bighar prob<br>infidence<br>a<br>from of hazations: from GP<br>for of hazations: from GP<br>for<br>the collect location inform<br>there | ubitty<br>55 recuryor. | Antenna Hele | Receiver<br>ht 000 m |   |  |  |
| Antenna Height                                                                                                    | 0.00 m                                                                                                    | Ļ                      | + Add a red  | eiver                | _ |  |  |

#### 28. Select the R1 device and click Continue

| Collector for ArcGIS                                                                                                    |                   |              |        | - | Ø | × |
|----------------------------------------------------------------------------------------------------|-------------------|--------------|--------|---|---|---|
|                                                                                                    |                   |              |        |   |   |   |
| Collection Locatio<br>Location accuracy<br>Set required location accuracy for data<br>30 Feet<br>Accuracy report<br>Report location accuracy using a higher                                                                                                    | rollection.       | Add Receiver |        |   |   |   |
| <ul> <li>95% confidence</li> <li>Location profile</li> <li>Control transformation of locations from</li> <li>Default</li> <li>Location provider</li> <li>Current source used to collect location</li> <li>Integrated Receiver</li> <li>Antenna Height 0.00 m</li> </ul> | an GNSS receiver. | Connected    |        |   |   |   |
|                                                                                                    |                   | Continue     | Cancel |   |   |   |

## 29. Leave Antenna height at 0 and click Add

| lector for ArcGIS                                                                                          |                                |         |                   |                              |                           |  | - | σ | × |
|----------------------------------------------------------------------------------------------------|--------------------------------|---------|-------------------|------------------------------|---------------------------|--|---|---|---|
| SETTINGS                                                                                                   |                                |         |                   |                              |                           |  |   |   |   |
| Collection<br>Location accuracy<br>Set required location acc                                               | Location                       | General | About<br>← GNSS:7 | '3380                        |                           |  |   |   |   |
| 30                                                                                                    | Feet                           |         | Antenna height (m | 1)<br>add be measured from t | e ground to antenna phase |  |   |   |   |
| Accuracy report<br>Report location accuracy<br>95% confid<br>Location profile<br>Control transformation of | r using a higher prob<br>lence |         | 0                 |                              |                           |  |   |   |   |
| Default                                                                                                    |                                |         |                   |                              |                           |  |   |   |   |
| Location provider<br>Current source used to c                                                              |                                |         |                   |                              |                           |  |   |   |   |
| Integrated Receiver<br>Antenna Height 0.0                                                                  | 0 m                            |         |                   |                              |                           |  |   |   |   |
|                                                                                                    |                                |         | Add               |                              | Cancel                    |  |   |   |   |
|                                                                                                    |                                |         |                   |                              |                           |  |   |   |   |

### 30. Select R1 device

| Collector for ArcGIS                                                                                                    | (+) | ٥ | × |
|----------------------------------------------------------------------------------------------------|-----|---|---|
| = settings                                                                                                    |     |   |   |
| Collection Location   GPS Receivers   Set required location accuracy   Set required location accuracy   30   Feet    Current  Integrated Receiver  Anterna Height 0.00 m  Other  Integrated Receiver  Integrated Receiver  Integrated Receiver Integrated Receiver |     |   |   |
| • 95% confidence     Other       Location profile     GNSS:73380       Control transformation of locations from GHSS receiver     Antenna Height 0.00 m                                                                                                    |     |   |   |
| Location provider<br>Current source wired to collect tecation informations<br>Integrated Receiver<br>Antenna Height 0.00 m<br>Add a receiver                                                                                                    |     |   |   |
| Close                                                                                                    |     |   |   |

#### 31. Click Switch

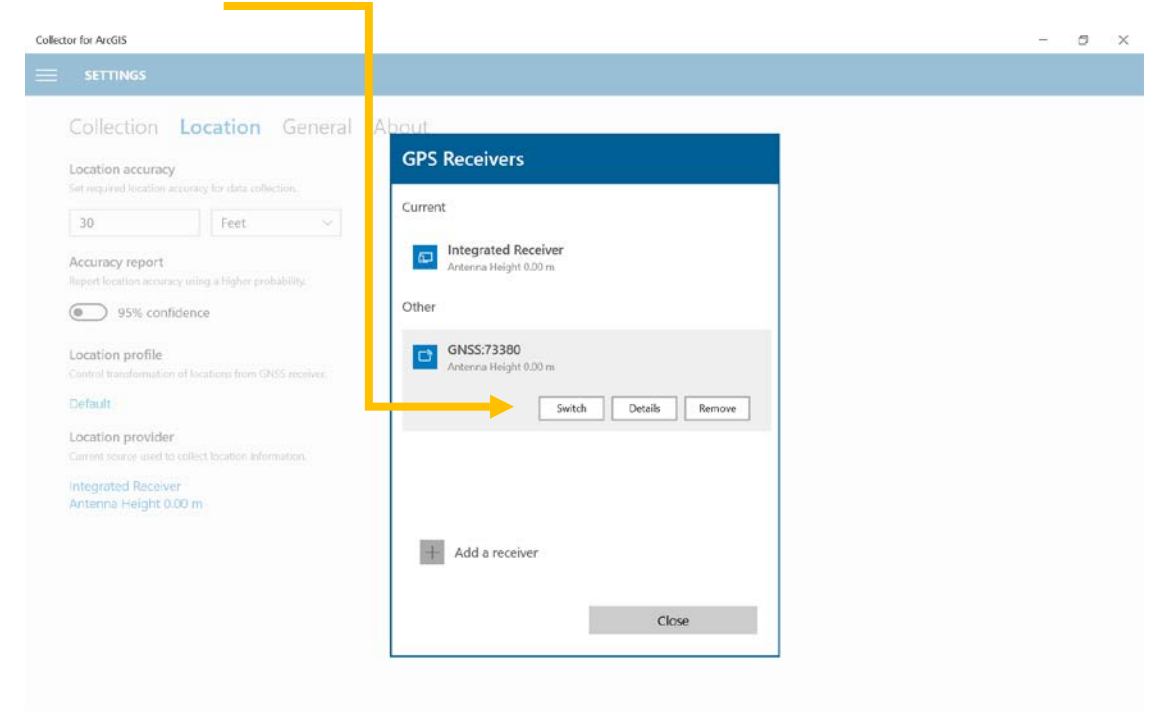

#### 32. Click Close

| Collector for ArcGIS                                                        |                                              | - 5 × |
|-----------------------------------------------------------------------------|----------------------------------------------|-------|
| = SETTINGS                                                                  |                                              |       |
| Collection Location General                                                 | About                                        |       |
| Location accuracy<br>Set required location accuracy for data collection.    | GPS Receivers                                |       |
| 30 Feet 🗸                                                                   | Current                                      |       |
| Accuracy report<br>Report location accuracy using a higher probability.     | GN55:73380<br>Antenna Height 0.00 m          |       |
| 95% confidence                                                              | Other                                        |       |
| Location profile<br>Control transformation of locations from GNSS receiver. | Integrated Receiver<br>Antenna Height 0.60 m |       |
| Default                                                                     |                                              |       |
| Location provider<br>Current source used to collect location information.   |                                              |       |
| Integrated Receiver<br>Antenna Height 0.00 m                                |                                              |       |
|                                                                             | + Add a receiver                             |       |
|                                                                             | Close                                        |       |
|                                                                             |                                              |       |
|                                                                             |                                              |       |
|                                                                             |                                              |       |

33. Click on 3 lines next to Settings and Click on the Map you opened

| Colle | ctor for ArcGIS                                                                                                    |                                                                                           |          |  |  | - | 0 | $\times$ |
|-------|----------------------------------------------------------------------------------------------------|-------------------------------------------------------------------------------------------|----------|--|--|---|---|----------|
| -     | SETTINGS                                                                                                    |                                                                                           |          |  |  |   |   |          |
|       | Collection Lo<br>Location accuracy<br>Set required location accuracy                                                                                                    | ocation Gener                                                                             | al About |  |  |   |   |          |
|       | 30                                                                                                    | Feet ~                                                                                    |          |  |  |   |   |          |
|       | Accuracy report<br>Report location accuracy use<br>95% confidence<br>Location profile<br>Control transformation of loc<br>Default<br>Location provider<br>Current source used to collect<br>GNSS:73380 | ng a higher probability.<br>ce<br>cations from GHSS receiver.<br>ct location information. |          |  |  |   |   |          |
|       | Antenna Height 0 m                                                                                                    |                                                                                           |          |  |  |   |   |          |

34. Click on the Image above Maps to get back to the map

| Collec              | tor for ArcGIS     |           | + | Ø | × |
|---------------------|--------------------|-----------|---|---|---|
| =                   | SETTINGS           |           |   |   |   |
| DOT                 | HydInfra Insp Test | ral About |   |   |   |
| Ra                  | Maps               |           |   |   |   |
| ☆                   | Favorites          |           |   |   |   |
| ٩                   | Recents            |           |   |   |   |
| $\overline{\gamma}$ | On Device          |           |   |   |   |
|                     |                    |           |   |   |   |
|                     |                    |           |   |   |   |
|                     |                    |           |   |   |   |
|                     |                    |           |   |   |   |
|                     |                    |           |   |   |   |
|                     |                    |           |   |   |   |
|                     |                    |           |   |   |   |
|                     |                    |           |   |   |   |
| 0                   | Kellie Thom        |           |   |   |   |
| ŝ                   | Settings           |           |   |   |   |

35. Your Collector location in the lower right corner should match what you GNSS status states for accuracy

| Collector for ArcGIS                                                                     |     |         |              |                                                                                                    |                          |      | D X                                                                                                    |
|------------------------------------------------------------------------------------------|-----|---------|--------------|----------------------------------------------------------------------------------------------------|--------------------------|------|----------------------------------------------------------------------------------------------------|
| HydInfra Inspection                                                                      |     |         |              |                                                                                                    |                          | \$ ¢ | + …                                                                                                    |
| Collect new                                                                              | -00 | 1.1     | 613          | 55th St                                                                                                    |                          |      | E 55th St                                                                                                    |
| Search D                                                                                 |     | ALALLES | 1111111      | 1222222                                                                                                    | 2004401014<br>2004401010 | **** | The states of the states of th |
| There are no collectible layers visible.<br>Check layer visibility or your map<br>scale. |     |         |              |                                                                                                    | systematics and          |      | 1. Jogenerg al                                                                                                    |
|                                                                                          |     |         | agent groups | all a loss of the loss of the |                          |      | 29#                                                                                                    |

If the Collector Location box is red or the accuracy is not matching what is shown in GNSS status, then the R1/GNSS is not really talking to Collector.

 Check that the NMEA strings are really being sent out of GNSS. Sometimes the NMEA strings get move to not being sent even though they always had been sent previously.